### Plot

- 설계 결과 값을 그래프로 보여 주는 기능

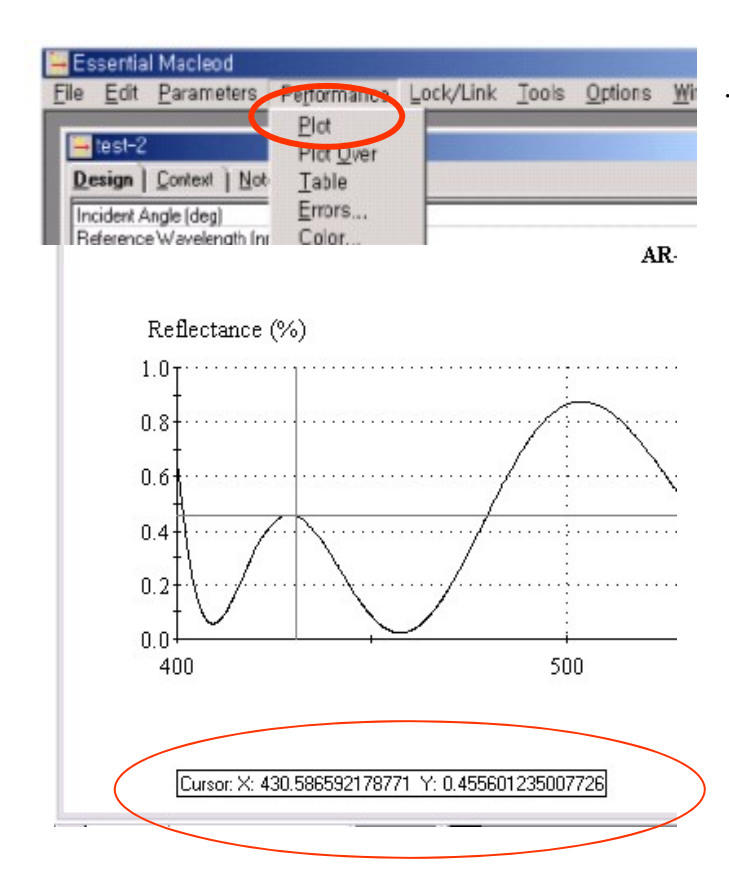

. 설계파일이 활성화된 상태에서

"Performance">" Plot "

정확한 좌표 값을 숫자로 보려면 "ALT" 키를 누르고 마우스를 해당 포인트에 드래그하면 됩니다.

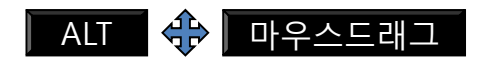

기능 취소는 오른쪽 마우스버튼을 클릭 ▶ "Clear Cursor "

#### **Active Plot**

- 설계 데이터를 변경하면 이에 따른 결과 값을 재 계산하여 그래프로 보여주는 기능

| H | Essi         | ential I              | Macleod            |                 |          |          |          |                 |                |              |                               |
|---|--------------|-----------------------|--------------------|-----------------|----------|----------|----------|-----------------|----------------|--------------|-------------------------------|
| E | ile <u>E</u> | <u>E</u> dit <u>I</u> | <u>P</u> arameters | Perform         | iance Lo | ock/Link | Tools    | <u>O</u> ptions | <u>W</u> indow | <u>H</u> elp |                               |
|   |              |                       |                    | <u>P</u> lot    |          |          |          |                 |                | -            |                               |
|   | 📑 te         | est-2                 |                    | Plot <u>C</u>   | )ver     |          |          |                 |                |              |                               |
|   | <u>D</u> esi | ign 🗋 🤅               | <u>⊡</u> ontext    | t <u>T</u> able | .        |          |          |                 |                |              |                               |
|   | Incid        | dent An               | gle (deg)          | <u>E</u> rrors  | s        |          |          |                 |                |              | 설계파일이                         |
|   | Refe         | erence                | Wavelength (r      | r <u>C</u> olor |          |          |          |                 |                | -            | 확성하되 상태에서                     |
|   |              |                       |                    | <u>A</u> ctive  | e Plot   |          |          | Dotical         | Physical       |              | "Derformance">" Active Diet " |
|   |              | Layer                 | r Mati             | <u>3</u> D PI   | ot       | Extincti | on Th    | nickness        | Thickness      |              | Performance > Active Plot     |
|   | $\square$    |                       | 1 7:00             |                 | 2.25000  | 0.00     | [l       | FWOT)           | (m)            |              |                               |
|   |              |                       | 1 1102             |                 | 2,25000  | 0.00     |          | 23000000        | 170.00         |              |                               |
|   | P            |                       | 2 5102             |                 | 1.45044  | 4 0.00   |          | 25000000        | 172.36         |              |                               |
|   |              |                       | 3 Ti02             |                 | 2 25000  | J 0.00   | 1000 0.; | 25000000        | 111.11         |              |                               |
|   |              |                       | 4 Si02             |                 | 1.45044  | 4 0.00   | 000 0.;  | 25000000        | 17236          |              |                               |

#### 아래와 같은 창이 나타나면 "Add" ▶ " All Layer Thickness "▶ "Physical" 선택

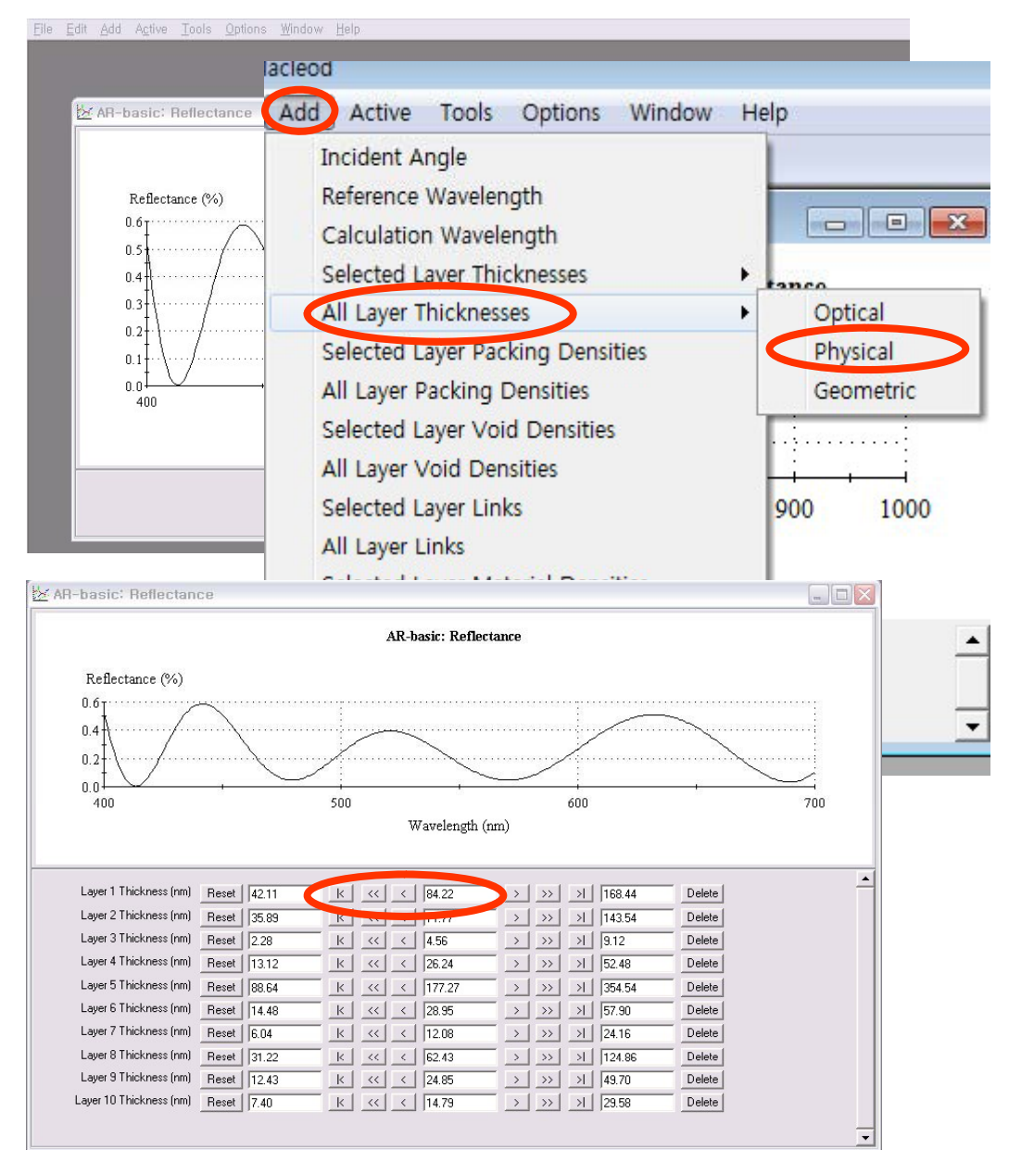

Thickness 값을 가감 버튼을 이용하여 변경 시키면 즉시 반영된 반사율 값을 자동으로 그래프로 보여줍니다.

## Edit Plot

| - 1             | Design1         |                    |       |                     |                           |                                | - • •                      |
|-----------------|-----------------|--------------------|-------|---------------------|---------------------------|--------------------------------|----------------------------|
| <br><u>D</u> es | i <b>gn</b> Con | text <u>N</u> otes | Ì –   |                     |                           |                                |                            |
| Inci            | dent Angle      | (deg)              | 0.00  | -                   |                           |                                |                            |
| Ref             | erence Wa       | velength (nm)      | 510.0 | 0                   |                           |                                |                            |
|                 | Layer           | Material           |       | Refractive<br>Index | Extinction<br>Coefficient | Optical<br>Thickness<br>(FWOT) | Physical<br>Thickness (nm) |
| ►               | Medium          | Air                |       | 1.00000             | 0.00000                   |                                |                            |
|                 | 1               | MgF2               |       | 1.38542             | 0.00000                   | 0.25000000                     | 92.03                      |
|                 | Substrate       | Glass              |       | 1.52083             | 0.00000                   |                                |                            |
|                 |                 |                    |       |                     |                           |                                |                            |
|                 |                 |                    |       |                     |                           |                                |                            |
| _               |                 |                    |       |                     |                           |                                |                            |
| -               |                 |                    |       |                     |                           |                                |                            |
| -               |                 |                    |       |                     |                           |                                |                            |
|                 |                 |                    |       |                     |                           |                                |                            |
|                 |                 |                    |       |                     |                           | 0.25000000                     | 92.03                      |

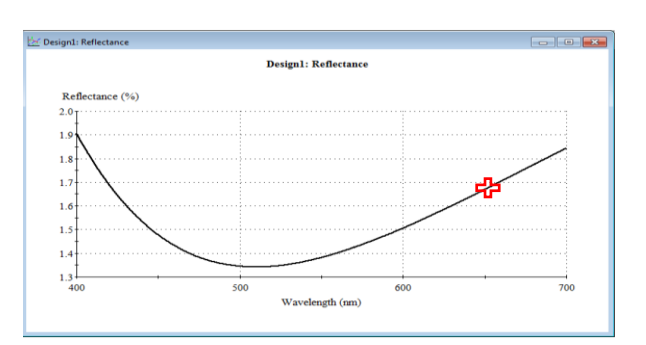

#### Plot line에 마우스를 놓고 오른쪽 버튼을 더블클릭

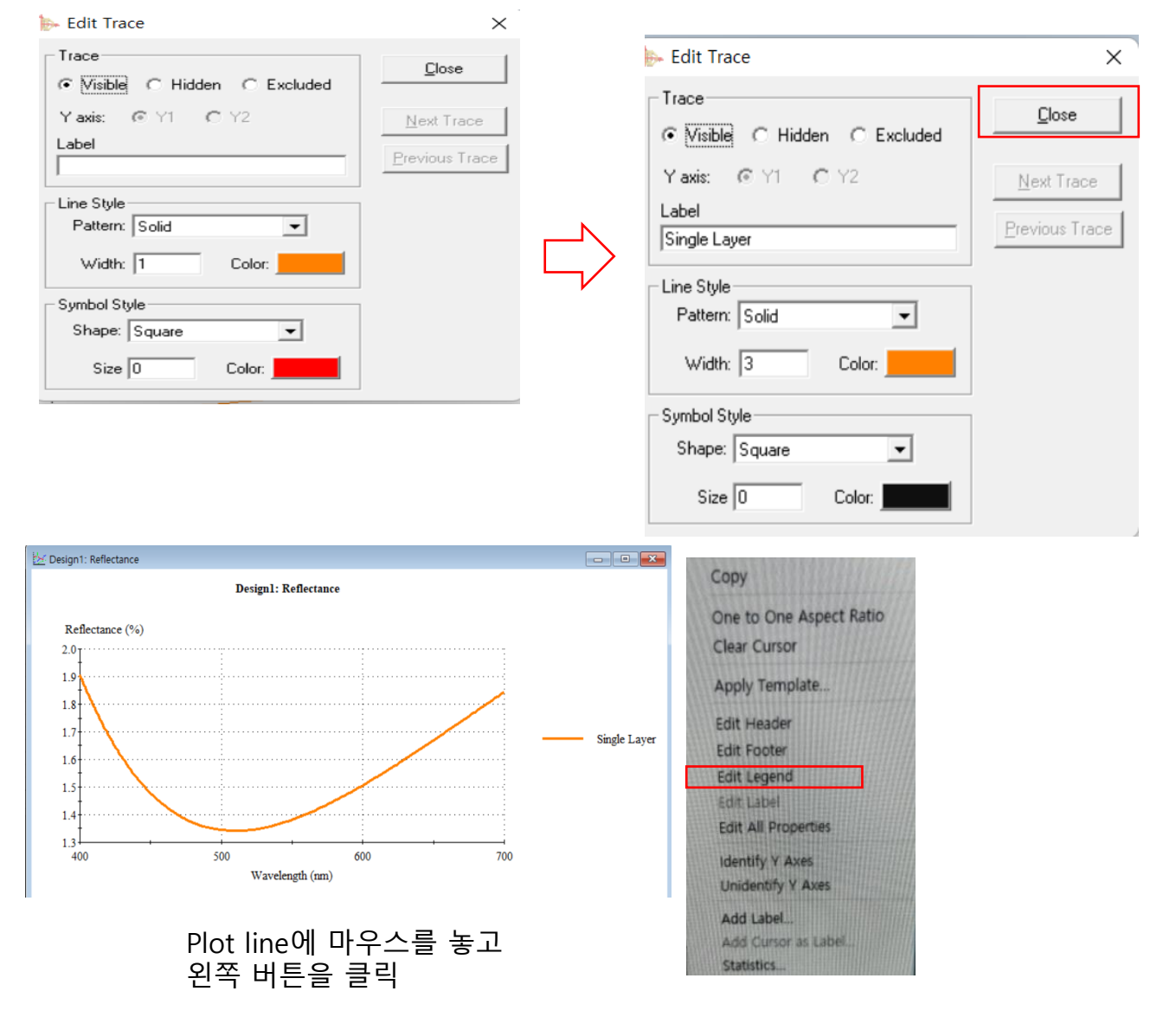

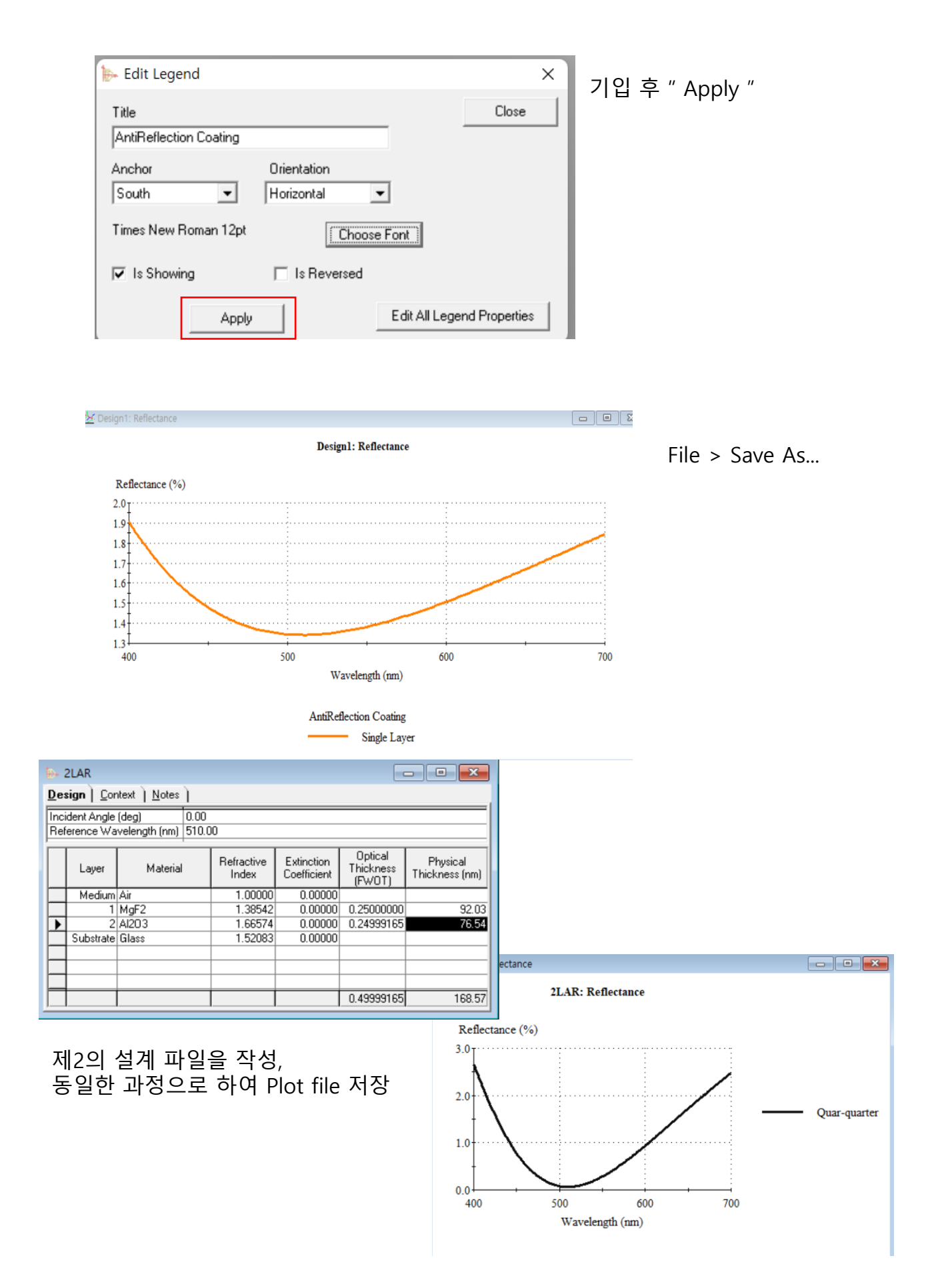

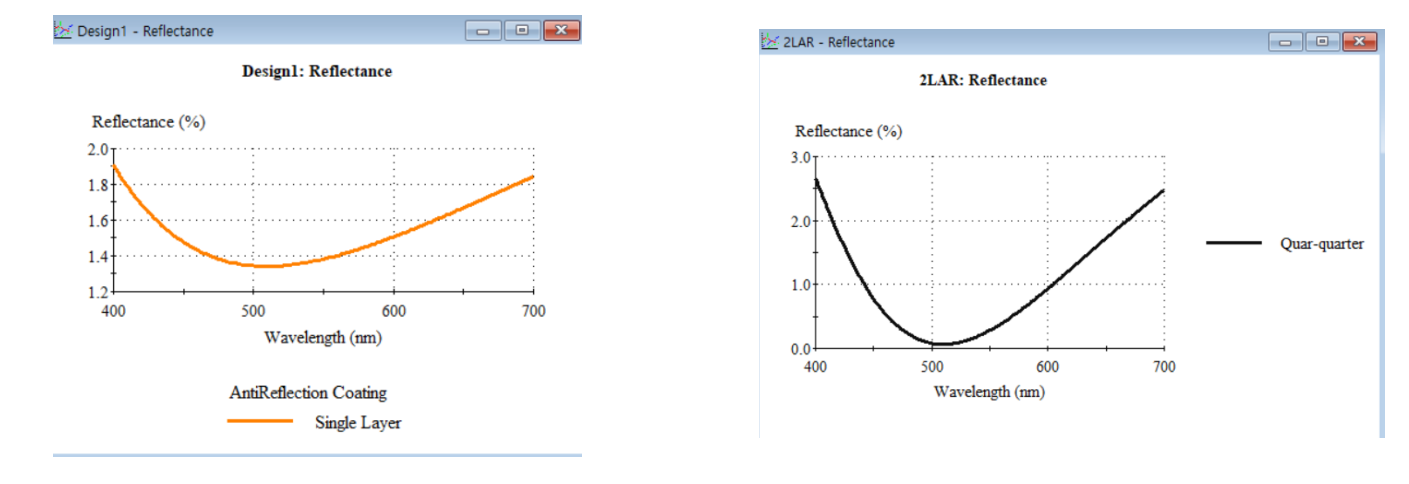

"Design 1"의 Plot file을 열어, 마우스로 그래프를 드래그하여 "2AR" Plot 으로 이동

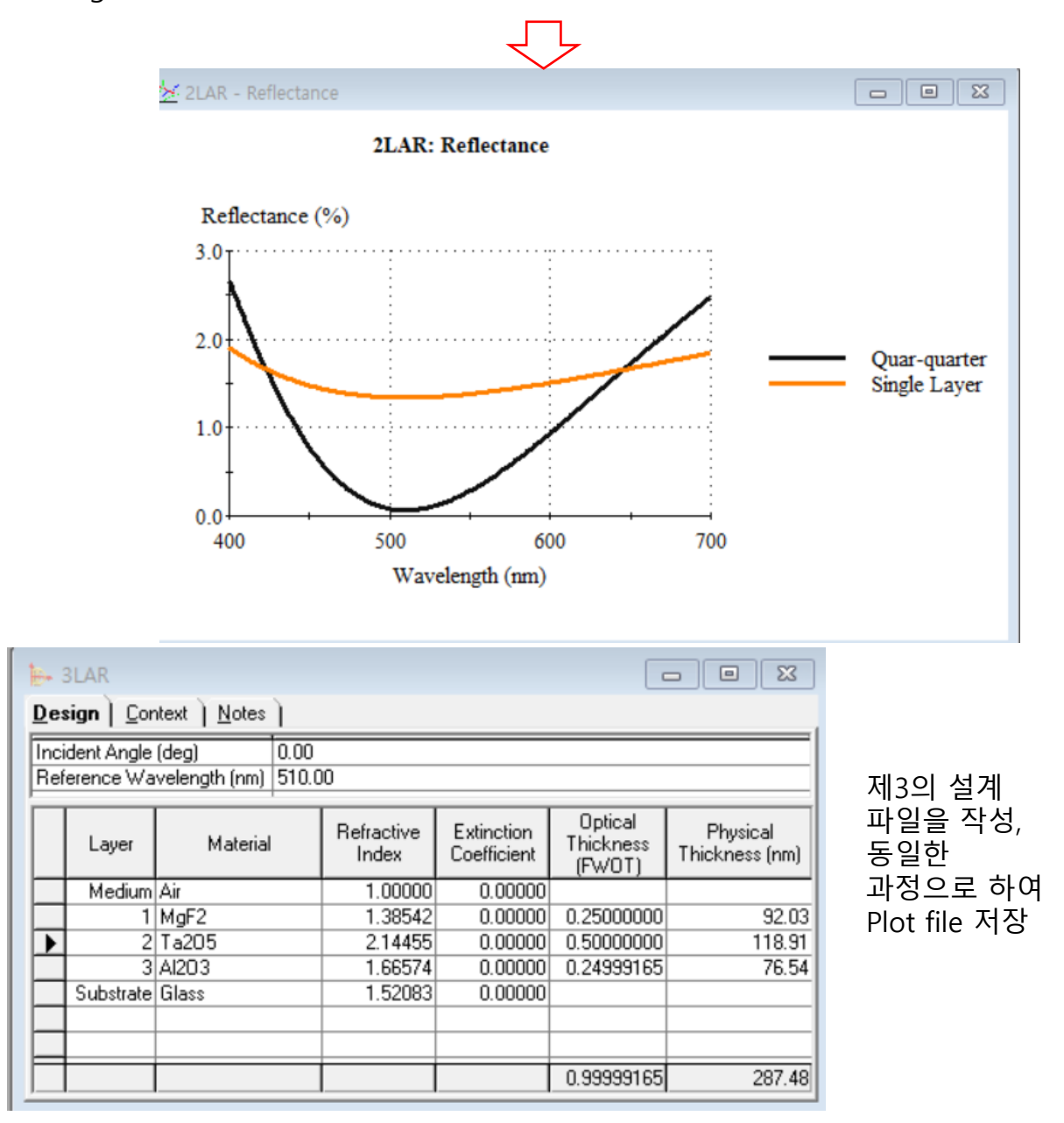

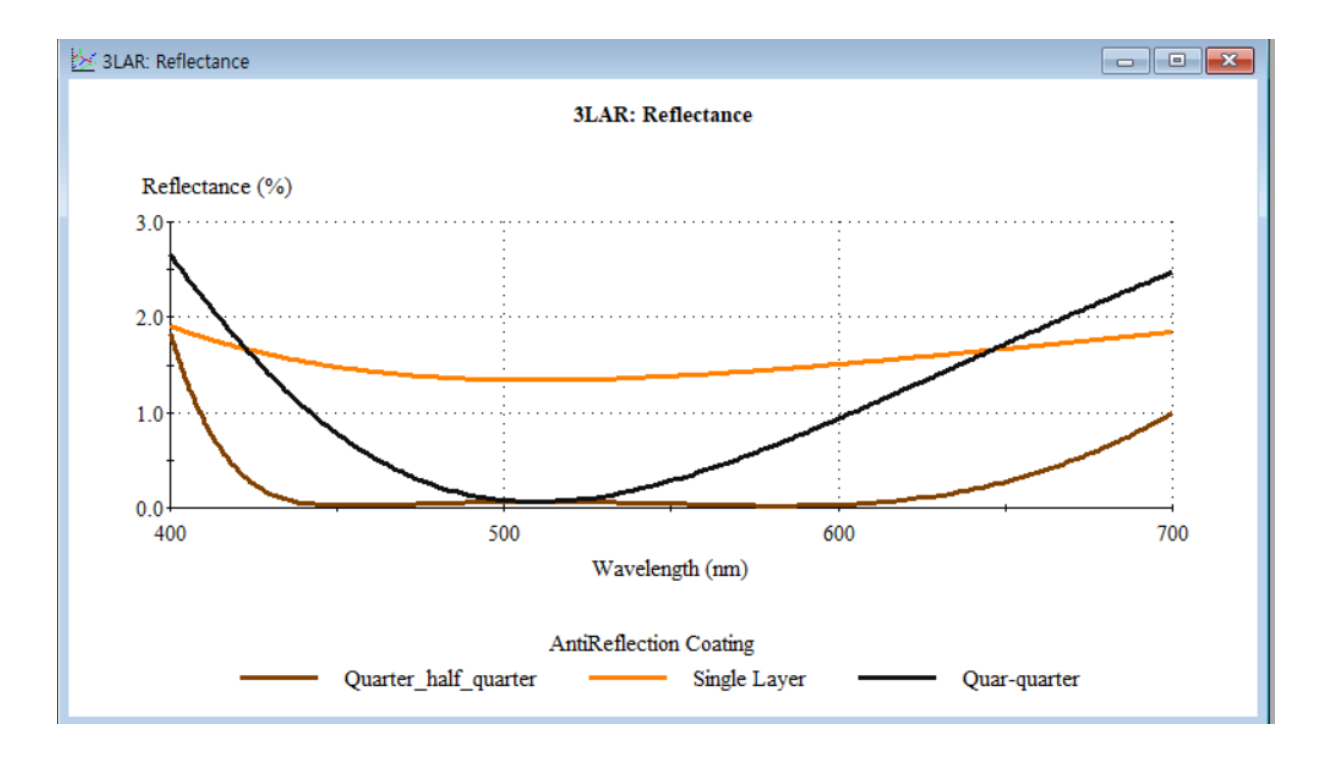

저장해 주었던 2개의 Plot 파일을 열어 동일하게 Graph를 Drag하여 3개를 통합

## **Plot Zoom**

- 좌표를 확대해서 보기 기능

정확한 좌표 값을 숫자로 보려면 "Shift" 키를 누르고 마우스를 해당 영역을 드래그하면 됩니다.

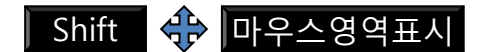

원 상태로 복원 하려면 "R" 키를누르면 됩니다.

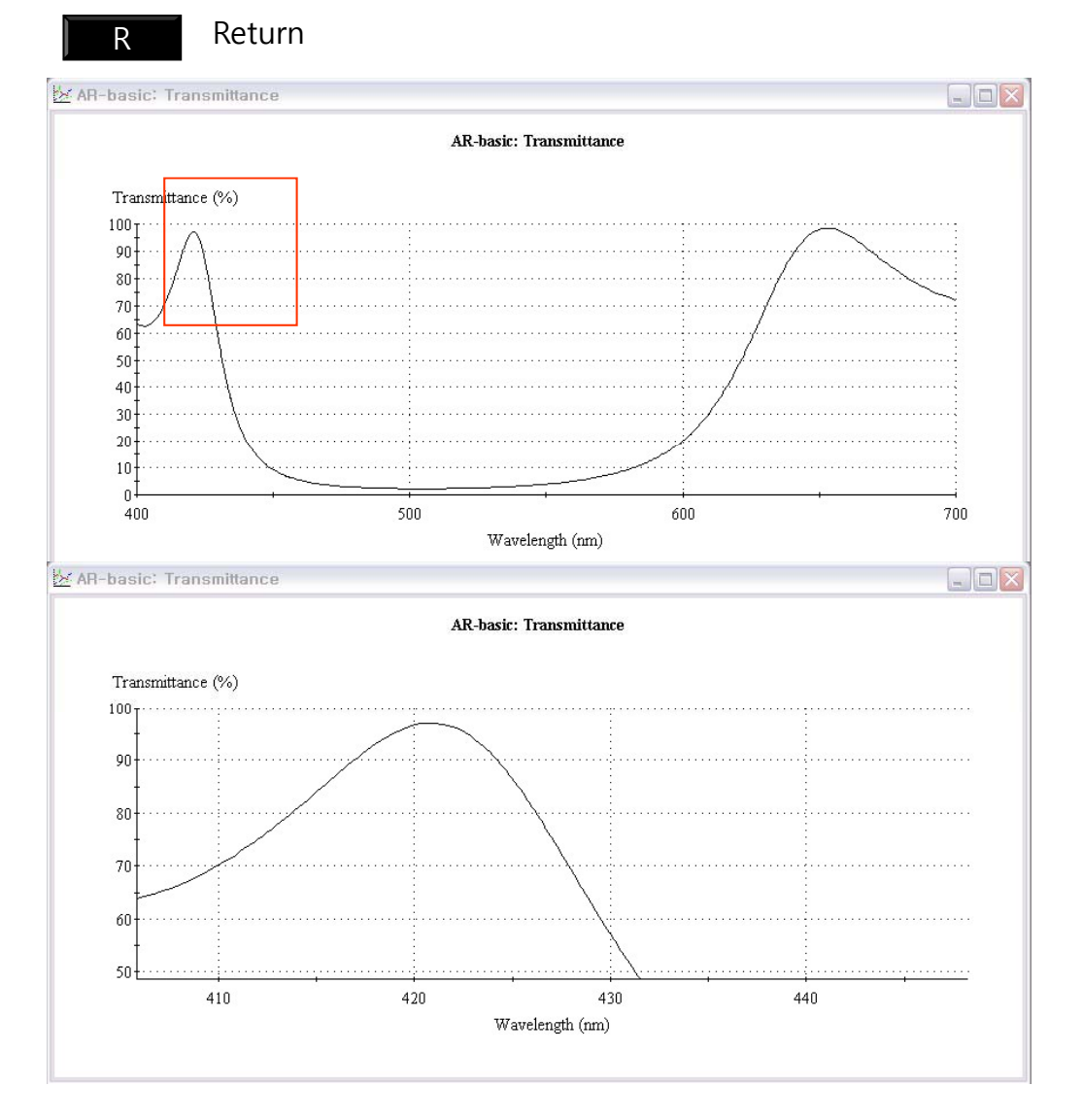

## **Plot Table**

- 설계의 결과 값을 Table(문서형식)으로 보여주는 기능

|                                                     | W             | ideband            | AR 400-90          | 10nm: Perfo   | rmance                     |                     |
|-----------------------------------------------------|---------------|--------------------|--------------------|---------------|----------------------------|---------------------|
| 🛏 Essential Macleod                                 | <u>I</u> able | <u>N</u> otes      |                    |               |                            |                     |
| File Edit Parameters Performance Lock/L             | D             | esign              |                    | Wideband AR 4 | 100-900nm                  |                     |
| Plet                                                | B             | eference Wa        | velength (nm)      | 510.00        |                            |                     |
| Hest-2 Dist Own                                     | 🕨 İr          | icident Angle      | (deg)              | 0.00          |                            |                     |
| Price Design And And And And And And And And And An | *             |                    |                    |               |                            |                     |
| Incident Angle (deg)                                | C             | Vavelength<br>(nm) | Reflectance<br>(%) | Transmittance | Reflectance-Phase<br>(deg) | Transmittance-Phase |
| Reference Wavelength Inr Color                      |               | 400                | 0.526115           | 97.915818     | -53.848134                 | 114.031716          |
|                                                     |               | 420                | 0.371736           | 98.711743     | -128.117594                | 154.670330          |
|                                                     |               | 440                | 0.476323           | 99.021326     | -127.467242                | -172.041348         |
|                                                     |               | 460                | 0.277143           | 99.338526     | -133.564240                | -143.472225         |
| 설계 윈도우 창이 활성화된 상태에서                                 |               | 480                | 0.221102           | 99.418628     | -156.390711                | -118.175345         |
|                                                     |               | 500                | 0.308391           | 99.484206     | -170.019081                | -95.702932          |
| " Performance 🕨 Table "                             |               | 520                | 0.390305           | 99.477276     | -171.932135                | -75.510822          |
|                                                     |               | 540                | 0.394692           | 99.520526     | -171.130645                | -57.215944          |
|                                                     |               | 560                | 0.340346           | 99.611056     | -172.205262                | -40.622274          |
|                                                     |               | 580                | 0.280723           | 99.703400     | -177.331249                | -25.259887          |
| 까구네, 피아그 귀지도 키도 하나다                                 |               | 600                | 0.251620           | 99.748380     | 173.929552                 | -11.094222          |
| ※ Table 파일도 저장도 가능 압니다.                             |               | 620                | 0.262690           | 99.713971     | 165.042963                 | 1.998972            |
|                                                     |               | 640                | 0.300099           | 99.638385     | 158.881852                 | 14.110371           |
|                                                     |               | 660                | 0.343556           | 99.572960     | 155.867246                 | 25.385339           |
|                                                     |               | 680                | 0.373298           | 99.529834     | 155.101345                 | 35.951254           |
|                                                     |               | 700                | 0.376407           | 99.533797     | 155.268030                 | 45.825432           |
|                                                     |               | 720                | 0.350150           | 99.571989     | 155.564484                 | 55.117991           |
|                                                     |               | 740                | 0.304940           | 99.638361     | 154.735738                 | 63.692692           |
|                                                     |               | 760                | 0.245899           | 99.717377     | 152.018947                 | 71.831209           |
|                                                     |               | 780                | 0.186600           | 99.795551     | 145.765161                 | 79.570840           |

Table에서 Column별 Plot 하여 그래프로 보려면 Table 창이 활성화된 상태에 서 Plotting 하고 싶은 column을 마우스로 선택한 후 메뉴에서 "File ▶ Plot Column "실행.

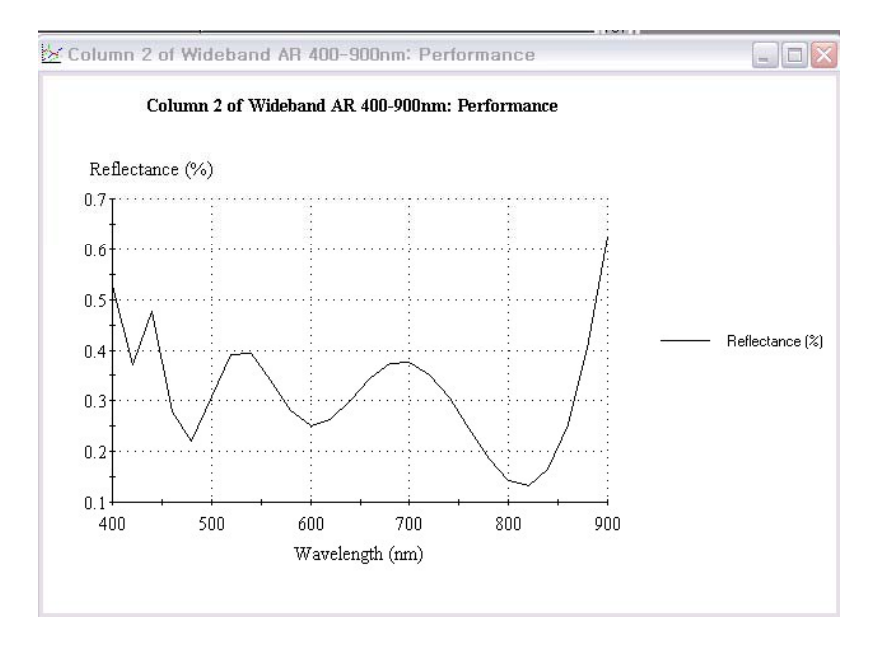

## Color

코팅 설계 결과를 색상으로 좌표 또는 색상으로 보여 주는 기능

. 설계파일이 활성화된 상태에서 "Performance">" Color " 선택하여 아래와 같이 데이터를 입력하고 "Plot" 버튼을 누르면 됩니다.

| Essential Macleo<br>File Edit Parame<br>File Edit Parame<br>File Edit Parame<br>File Edit Parameters<br>Color Parameters<br>Source:<br>E (Equal energy) •<br>Observer:<br>CIE 1964 •<br>Mode<br>Transmittance •<br>Polarization:<br>P •<br>Context:<br>Normal • | ters Performance Lock/Link Ion<br>Plot Qver<br>I able<br>Errors<br>anh tr Color.<br>Incident Angle (deg)<br>Maximum: 0<br>Minimum: 0<br>Interval: 1<br>Show White Point<br>Show Color Patch<br>Show Targets | Plot Table<br>Plot Table<br>Plot Type:<br>Chromaticity xy<br>X Axis Parameter:<br>Chromaticity x<br>Y Axis Parameter:<br>Chromaticity y<br>Plot<br>Plot | Close<br>Cancel |
|----------------------------------------------------------------------------------------------------|----------------------------------------------------------------------------------------------------|----------------------------------------------------------------------------------------------------|-----------------|
| 1 Layer Longwave Pass Filter: Color Patch                                                                                                    | 21 Layer Longwave Pass                                                                                                    | Filter: Chromaticity E64 Chromaticity Diagram                                                                                                    |                 |
|                                                                                                    |                                                                                                    | y10<br>0.8<br>0.6<br>0.4<br>0.2<br>0.0<br>0.0<br>0.0<br>0.0<br>0.0<br>0.0<br>0.0                                                                        |                 |
| , , ,                                                                                                    | Tersuz I 1.4580<br>Copyright © E                                                                                                    | 명 0.00000 0.25000000 10<br>이지크라식                                                                                                    | 12.88           |

http://www.rf.co.kr

# **Color Plot Error**

아래와 같이 Check해 보시고 이상이 있으면 연락 주세요,,,

| ⊳ Esse | ential I | Macleod    |             |           |       |         |        |      |         |
|--------|----------|------------|-------------|-----------|-------|---------|--------|------|---------|
| File   | Edit     | Parameters | Performance | Lock/Link | Tools | Options | Window | Help |         |
| ∎ ž    | *        |            | ž 🕪 🖄 🖗     | 🖩 🗘 🌒     | ♣     | Gene    | ral    |      | i gi di |

#### Reference folder 경로 확인

| Reference Folder:                                  |        |
|----------------------------------------------------|--------|
| C:\Users\Public\Documents\Thin Film Center\Referen | ices\  |
|                                                    | Browse |

### Reference folder 내용 확인

| <u>1 C</u>                | 구성           | 새로 만            | 들기              | 열기 |
|---------------------------|--------------|-----------------|-----------------|----|
| PC > Windows (C:) > 사용자 > | 공용 > 공용 문서 > | Thin Film Cente | er > References |    |
| 이름                        | 수정현          | <u>난</u> 날짜     | 유형              | 크기 |
| 🛞 CIE 1931 z 5nm          | 2004-0       | 04-13 오후 9      | Macleod File    |    |
| 퉳 CIE 1964 x 1nm          | 2004-0       | 04-13 오후 9      | Macleod File    |    |
| 퉳 CIE 1964 x 5nm          | 2004-        | 04-13 오후 9      | Macleod File    |    |
| 🞉 CIE 1964 y 1nm          | 2004-0       | 04-13 오후 9      | Macleod File    |    |
| 퉳 CIE 1964 y 5nm          | 2004-0       | 04-13 오후 9      | Macleod File    |    |
| 퉳 CIE 1964 z 1nm          | 2004-0       | 04-13 오후 9      | Macleod File    |    |
| 퉳 CIE 1964 z 5nm          | 2004-0       | 04-13 오후 9      | Macleod File    |    |
| 퉳 CIE F1 Illuminant 5nm   | 2005-0       | 07-03 오후 4      | Macleod File    |    |
| 퉳 CIE F2 Illuminant 5nm   | 2007-0       | 08-26 오전 8      | Macleod File    |    |
| 퉳 CIE F3 Illuminant 5nm   | 2005-0       | 07-03 오후 4      | Macleod File    |    |
| 퉳 CIE F4 Illuminant 5nm   | 2005-0       | 07-03 오후 4      | Macleod File    |    |
| 퉳 CIE F5 Illuminant 5nm   | 2005-0       | 07-03 오후 4      | Macleod File    |    |
| 퉳 CIE F6 Illuminant 5nm   | 2005-0       | 07-03 오후 4      | Macleod File    |    |
| 퉳 CIE F7 Illuminant 5nm   | 2005-0       | 07-03 오후 4      | Macleod File    |    |
| 😺 CIE F8 Illuminant 5nm   | 2005-0       | 07-03 오후 4      | Macleod File    |    |
| 😺 CIE F9 Illuminant 5nm   | 2005-0       | 07-03 오후 4      | Macleod File    |    |
| 퉳 CIE F10 Illuminant 5nm  | 2005-0       | 07-03 오후 4      | Macleod File    |    |
| 🞉 CIE F11 Illuminant 5nm  | 2007-0       | 08-26 오전 7      | Macleod File    |    |
|                           |              |                 |                 |    |

디지크라식\_www.thinfilm.co.kr\_ 무단 복사 사용 금지

## Color 확인

| Cone        | Designs |              |         |          |
|-------------|---------|--------------|---------|----------|
| Active Plot | Legacy  | Data Sources | Windows | Plotting |
| Targets     | Random  | Observers    | Sources | CRI      |
| Update      | Color   | Print )      | JPEG )  | 3D Plot  |
|             |         |              |         |          |

## Observers 확인

|             | Designs                                       | Update                                   | Color I                        | Print I  | OK     |
|-------------|-----------------------------------------------|------------------------------------------|--------------------------------|----------|--------|
| Active Plot | Legacy                                        | Data Sources                             | Windows                        | Plotting |        |
| argets      | Random                                        | Observers                                | Sources                        | CRI )    | Cancel |
|             | 97Vers:<br>1931 CIE 1931 x<br>1964 CIE 1964 x | 5nm.ref CIE 1931 y<br>5nm.ref CIE 1964 y | 5nm.ref CIE 1<br>5nm.ref CIE 1 |          |        |

## CRI 확인

| Fsse | entia    | Macle                                  | od Option                                                                           | c                                                       |             |                                                          |             |          | ,      |
|------|----------|----------------------------------------|-------------------------------------------------------------------------------------|---------------------------------------------------------|-------------|----------------------------------------------------------|-------------|----------|--------|
| 2000 |          | in infacto                             | ou option                                                                           |                                                         | s           |                                                          |             |          |        |
|      |          | JPEG                                   | ) 3D                                                                                | Plot                                                    | 1           |                                                          |             |          |        |
|      | C        | one                                    | Desig                                                                               | ins ]                                                   | Update      | Color                                                    | 1           | Print    | ОК     |
| Ac   | tive l   | Plot                                   | Legacy                                                                              | Da                                                      | ata Sources | Windows                                                  | ì           | Plotting |        |
| Tar  | aets     | 11                                     | Bandom                                                                              | ) Obs                                                   |             | Sources                                                  | C           | BI       | Cancel |
|      |          |                                        | manaom                                                                              | 1 000                                                   | servers     |                                                          | *********** |          |        |
|      |          | Bef                                    | erence Sou                                                                          |                                                         | 5           |                                                          |             |          |        |
|      |          | Ref                                    | erence Sou<br>Refer                                                                 | rce: D6                                                 | 5 Usel      | In General CRI                                           |             |          |        |
|      | •        | Ref<br>Sample                          | erence Sou<br>Refer<br>CIE TCS01                                                    | rce: D6<br>ence File                                    | 5 Usel      | In General CRI<br>Yes                                    |             |          |        |
|      | •        | Ref<br>Sample<br>1<br>2                | erence Sou<br>Refer<br>CIE TCS01<br>CIE TCS02                                       | rce: D6<br>ence File<br>.ref                            | 5 Usel      | In General CRI<br>Yes<br>Yes                             |             |          |        |
|      | •        | Ref<br>Sample<br>1<br>2<br>3           | erence Sou<br>Refer<br>CIE TCS01<br>CIE TCS02<br>CIE TCS03                          | rce: D6<br>ence File<br>.ref<br>2.ref                   | 5 Use       | In General CRI<br>Yes<br>Yes<br>Yes                      |             |          |        |
|      | <b>)</b> | Ref<br>Sample<br>1<br>2<br>3<br>4      | erence Sou<br>Refer<br>CIE TCS01<br>CIE TCS02<br>CIE TCS03<br>CIE TCS04             | rce: D6<br>ence File<br>.ref<br>2.ref<br>8.ref          | 5 Use       | In General CRI<br>Yes<br>Yes<br>Yes<br>Yes<br>Yes        |             |          |        |
|      | <b>•</b> | Ref<br>Sample<br>1<br>2<br>3<br>4<br>5 | Refer<br>CIE TCS01<br>CIE TCS02<br>CIE TCS03<br>CIE TCS04<br>CIE TCS04<br>CIE TCS05 | rce: D6<br>ence File<br>.ref<br>2.ref<br>3.ref<br>I.ref | 5<br>Use    | In General CRI<br>Yes<br>Yes<br>Yes<br>Yes<br>Yes<br>Yes |             |          |        |

디지크라식\_www.thinfilm.co.kr\_ 무단 복사 사용 금지